# Instrucciones de Instalación y Primer Uso

### Instalación

- 1) Descargue el archivo zip utilizando algunas de las opciones de descarga (en su Panel de Usuario).
- 2) Descomprima el archivo descargado con alguna aplicación de tipo descompresor (Microsoft Windows por defecto trae un descompresor para archivos tipo zip).
- 3) Si ha elegido descargar la opción "sin instalador" solo descomprima el archivo zip en la unidad C; se creará una carpeta llamada "InteradMe" y dentro encontrará el ejecutable "interadme.exe" que es la aplicación.
- 4) Si ha elegido descargar la opción "con instalador", descomprima el archivo zip y proceda con la instalación siguiendo estos pasos:
  - a. Ejecute el archivo "interadme-instalador.exe".
  - b. Haga click en el botón "siguiente" (le sugerimos no cambiar el lugar de la instalación y no instalar en la carpeta "Archivos de Programa")

| 🔵 Instalar - InteradMe versión 1.0                                                            | -       |        | ×   |
|-----------------------------------------------------------------------------------------------|---------|--------|-----|
| Seleccione la Carpeta de Destino<br>¿Dónde debe instalarse InteradMe?                         |         |        |     |
| 📒 El programa instalará InteradMe en la siguiente carpeta.                                    |         |        |     |
| Para continuar, haga clic en Siguiente. Si desea seleccionar una carpeta diferente, haga clic | en Exan | ninar. |     |
| CA InteradMe                                                                                  | Exar    | minar  |     |
|                                                                                               |         |        |     |
|                                                                                               |         |        |     |
|                                                                                               |         |        |     |
|                                                                                               |         |        |     |
|                                                                                               |         |        |     |
|                                                                                               |         |        |     |
| Se requieren al menos 418,7 MB de espacio libre en el disco.                                  |         |        |     |
| Siguien                                                                                       | (e >    | Cance  | lar |

c. De nuevo haga click en el botón "siguiente" (si desea puede crear un acceso directo para la aplicación).

| Instalar - InteradMe versión 1.0                                                |                     | -               |            | ×     |
|---------------------------------------------------------------------------------|---------------------|-----------------|------------|-------|
| Seleccione las Tareas Adicionales<br>¿Qué tareas adicionales deben realizarse?  |                     |                 | 0          |       |
| Seleccione las tareas adicionales que desea que se realicen duran<br>Siguiente. | te la instalación d | e InteradMe y h | aga clic e | n     |
| Accesos directos adicionales:                                                   |                     |                 |            |       |
| Crear un acceso directo en el escritorio                                        |                     |                 |            |       |
|                                                                                 |                     |                 |            |       |
|                                                                                 |                     |                 |            |       |
|                                                                                 | < Atrás             | Siguiente >     | Cano       | celar |

# d. Ahora haga click en "instalar"

| 🔘 Instalar - InteradMe versión 1.0                                                                          | -         |        | ×     |
|----------------------------------------------------------------------------------------------------|-----------|--------|-------|
| Listo para Instalar<br>Ahora el programa está listo para iniciar la instalación de InteradMe en su sistema. |           |        |       |
| Haga clic en Instalar para continuar con el proceso o haga clic en Atrás si desea revisar<br>configuración. | o cambiar | alguna |       |
| Carpeta de Destino:<br>C:\InteradMe                                                                         |           | ,      | `     |
| Tareas Adicionales:<br>Accesos directos adicionales:<br>Crear un acceso directo en el escritorio            |           | >      | ~     |
| < Atrás I                                                                                                   | nstalar   | Can    | celar |

# e. Para terminar, ahora haga click en "finalizar"

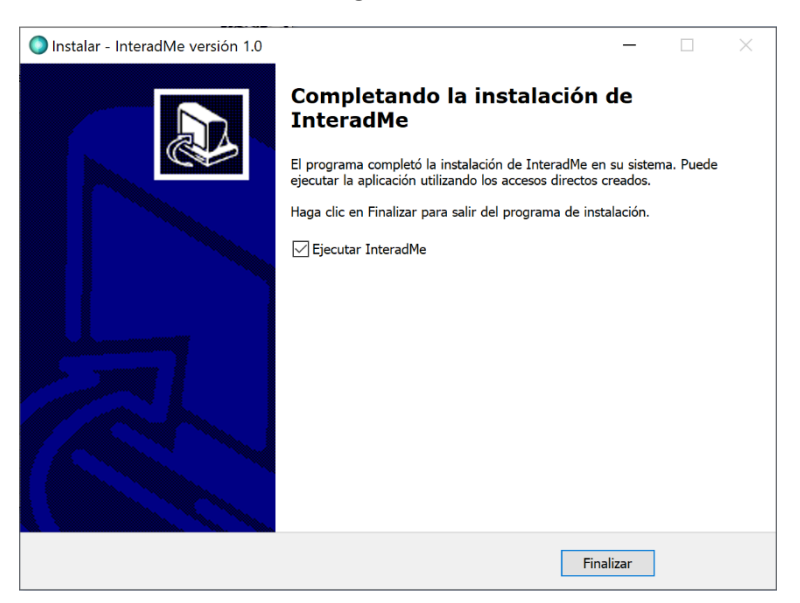

### **Primer Uso**

- Si ha creado un acceso directo haga doble click sobre el icono de InteradMe o ubique la carpeta donde tiene instalada la aplicación (si ha utilizado la dirección por defecto, que es la unidad C, abra la carpeta "InteradMe" y haga doble click sobre el ejecutable "interadme.exe".
- 2) Al abrir por primera vez la aplicación será necesario proceder con la activación de su licencia, para ello siga estos pasos (no olvide mirar siempre el cuadro de "Eventos"):

| encia                                      |                |                          |
|--------------------------------------------|----------------|--------------------------|
| stado: Inactivo                            |                | Activar                  |
| ta de Números                              | Mensaje        | Envío                    |
|                                            |                | INICIAR ENVÍO            |
|                                            |                | FALLIDO PENDIENTE ENVIAD |
|                                            |                |                          |
|                                            |                | Guardar                  |
|                                            |                |                          |
|                                            |                |                          |
|                                            |                |                          |
|                                            |                |                          |
|                                            |                |                          |
|                                            |                |                          |
|                                            |                |                          |
|                                            |                |                          |
|                                            |                |                          |
| Extraer Contactos de WhatsApp              |                |                          |
| Abrir Contactos                            | Agregar Imagen |                          |
| Guardar Contactos                          | Eliminar       | DETENER ENVÍO            |
| entos                                      |                |                          |
| 19:53:56 3/8/20201 INEO: Verificando Licer | rcia           |                          |
|                                            | Public         |                          |

a. Haga click en el botón "Activar"

 Ingrese su dirección de email y contraseña y haga click en "Activar" (estos datos son los mismos que utiliza para acceder a su panel de Usuario en el sitio web)

| Activar Licencia          |         | × |
|---------------------------|---------|---|
| Datos de Usuario<br>Email |         |   |
| tutorial@interad.me       |         |   |
| Password                  |         |   |
| ••••                      |         |   |
|                           | Activar |   |

c. Verifique en el cuadro de "Eventos" que el proceso de activación se haya realizado con éxito. Si todo ha salido bien, el cuadro de información de "Licencia" deberá mostrar que el estado es "Activo" con su información usuario (si dirección de email).

| encia                                                                                                    |                            |             |               |
|----------------------------------------------------------------------------------------------------|----------------------------|-------------|---------------|
| tado: Activo [Usuario: tutorial@interad.m                                                                                                    | e]                         |             | Activar       |
| ta de Números                                                                                                    | Mensaje                    | Envi        | 0             |
|                                                                                                    | ^                          | ^           | INICIAR ENVÍO |
|                                                                                                    |                            |             |               |
|                                                                                                    |                            |             | FALLIDOS      |
|                                                                                                    |                            |             | Guardar       |
|                                                                                                    |                            |             |               |
|                                                                                                    |                            |             |               |
|                                                                                                    |                            |             |               |
|                                                                                                    |                            |             |               |
|                                                                                                    |                            |             |               |
|                                                                                                    |                            |             |               |
|                                                                                                    |                            |             |               |
|                                                                                                    |                            |             |               |
| >                                                                                                    | ~                          |             |               |
| ><br>Extraer Contactos de WhatsApp                                                                                                    | ·                          | v           |               |
| ><br>Extraer Contactos de WhatsApp<br>Abrir Contactos                                                                                               | Agregar Imagen             | ×.          |               |
| Extraer Contactos de WhatsApp<br>Abrir Contactos<br>Guardar Contactos                                                                               | Agregar Imagen<br>Eliminar | <u> </u>    | DETENER ENVÍO |
| Extraer Contactos de WhatsApp<br>Abrir Contactos<br>Guardar Contactos<br>entos                                                                      | Agregar Imagen<br>Eliminar | ×<br>•      | DETENER ENVÍO |
| Extraer Contactos de WhatsApp<br>Abrir Contactos<br>Guardar Contactos<br>entos<br>95357 3/8/2020] ALERTA: Licencia inacti                           | Agregar Imagen             | ×<br>×<br>× | DETENER ENVÍO |
| Extraer Contactos de WhatsApp<br>Abrir Contactos<br>Guardar Contactos<br>antos<br>95357 3/8/2020   ALERTA: Licencia Inacti<br>95455 / 8245 3/8/2020 | Agregar Imagen<br>Eliminar | >           | DETENER ENVÍO |

- 3) Una vez que el estado de Licencia se encuentre "Activo" todas las funciones del software quedarán habilitadas. Para enviar su primer mensaje siga estos pasos (no olvide mirar siempre el cuadro de "Eventos"):
  - a. Ingrese en el cuadro "Lista de números" un listado de números telefónicos a los cuales desea hacer llegar su mensaje. Los números deberán ser en formato internacional y separados por un salto de línea -ENTER. Ejemplo -si vives en Paraguay- 595981222222; donde 595 es el código de país, 981 es el código de la operadora, 222222 el número del contacto. Puede especificar además el nombre de contacto; para ello, deberá poner el nombre entre corchetes cuadrados al lado mismo del número, ejemplo: 595981222222[Juan Pérez]

| 🛙 InteradMe                                                                         |                                           |      |              | - 🗆 X      |
|-------------------------------------------------------------------------------------|-------------------------------------------|------|--------------|------------|
| Licencia                                                                            |                                           |      |              |            |
| Estado: Activo [Usuario: tutorial@intera                                            | d.me]                                     |      |              | Activar    |
| Lista de Números                                                                    | Mensaje                                   |      | Envío        |            |
| 5959828                                                                             | <ul> <li>un mensaje cualquiera</li> </ul> | ^    | INICIAR      | ENVÍO      |
|                                                                                     |                                           |      | FALLIDO PEND |            |
|                                                                                     |                                           |      | ^            | FALLIDOS ~ |
|                                                                                     |                                           |      |              | Guardar    |
|                                                                                     |                                           |      |              |            |
|                                                                                     |                                           |      |              |            |
|                                                                                     |                                           |      |              |            |
|                                                                                     |                                           |      |              |            |
| <                                                                                   | >                                         |      |              |            |
| Extraer Contactos de WhatsApp                                                       |                                           | ~    | ~            |            |
| Abrir Contactos                                                                     | Agregar Imagen imagen.                    | pg ^ |              |            |
| Guardar Contactos                                                                   | Eliminar                                  | ~    | DETENE       | R ENVÍO    |
| Eventos                                                                             |                                           |      |              |            |
| [19:53:57 3/8/2020] ALERTA: Licencia in                                             | activa.                                   |      |              | ^          |
| [19:58:45 3/8/2020] INFO: Verificando L<br>[19:58:46 3/8/2020] INFO: Licencia verif | icencia<br>icada: Activo.                 |      |              |            |
|                                                                                     |                                           |      |              | ~          |

- b. Escribe en el cuadro de "Mensaje" el texto que deseas enviar, opcionalmente puedes agregar una imagen haciendo click en el botón "Agregar Imagen".
- c. Luego, debes hacer click en "Iniciar Envío" y aceptar el cuadro informativo que le aparecerá a continuación.

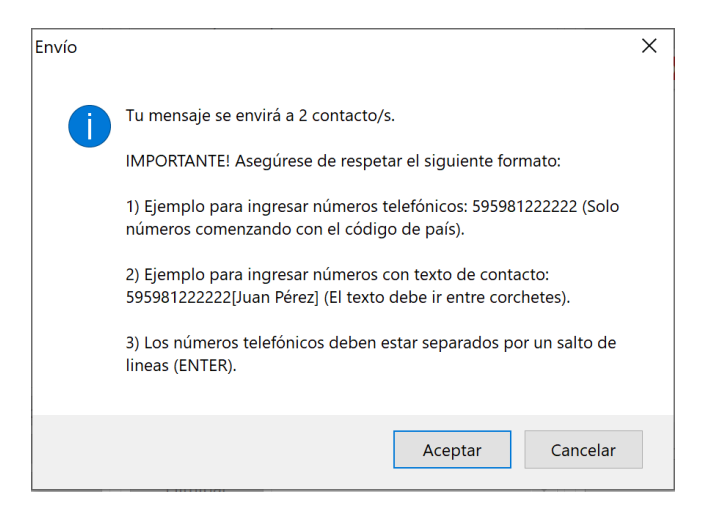

d. A continuación, deberá identificar su cuenta de WhatsApp, esta se utilizará para enviar el mensaje. Este proceso simplemente requiere escanear el código QR que le aparecerá en una ventana de la aplicación (tal y como lo haría si estuviera utilizando WhatsApp Web).

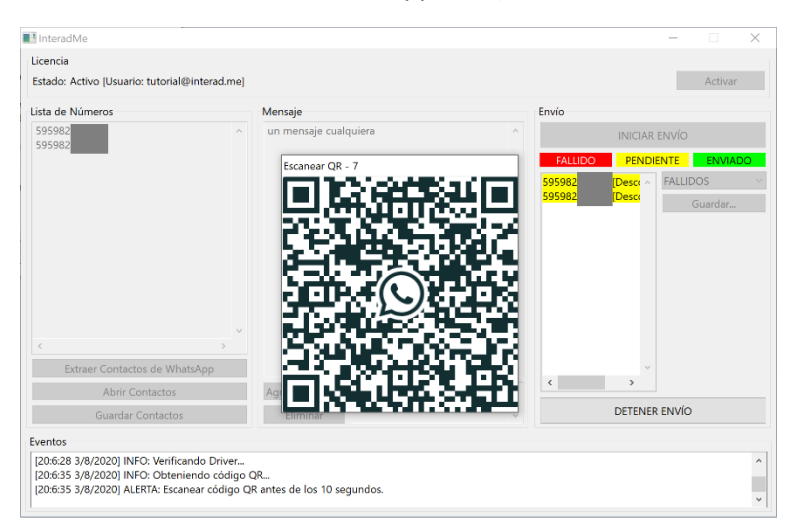

e. Si la verificación del código QR resulta exitosa se enviará su mensaje a los contactos del listado. En el cuadro de "Envío" podrá verificar mediante señales de colores a que números el mensaje se ha enviado satisfactoriamente (verde), cuales están pendientes (amarillo) y cuales números no recibieron el mensaje (rojo). Un resumen de todos los envíos podrá encontrar siempre en el cuadro de "Eventos".

|                                                                                |                                      |            |   |              |           |         | í  |
|--------------------------------------------------------------------------------|--------------------------------------|------------|---|--------------|-----------|---------|----|
| encia                                                                          |                                      |            |   |              |           |         |    |
| tado: Activo [Usuario: tutorial@intera                                         | ad.me]                               |            |   |              |           | Activar |    |
| ta de Números                                                                  | Mensaje                              |            | E | nvío         |           |         |    |
| 95982                                                                          | <ul> <li>un mensaje cualo</li> </ul> | quiera     | ^ | INIC         | IAR ENVÍO |         |    |
| 95982                                                                          |                                      |            |   | FALLIDO PE   | NDIENTE   | ENVIA   | DO |
|                                                                                |                                      |            |   | 595982 [Desc | A FALLI   | DOS     |    |
|                                                                                |                                      |            |   | 595982 [Desc |           | Guardar |    |
|                                                                                |                                      |            |   |              |           |         |    |
|                                                                                |                                      |            |   |              |           |         |    |
| Extraer Contactos de WhatsApp                                                  | >                                    |            | v |              | v         |         |    |
| Extraer Contactos de WhatsApp<br>Abrir Contactos                               | > Agregar Imagen                     | imagen.jpg | × | < >>         | ×         |         |    |
| Extraer Contactos de WhatsApp<br>Abrir Contactos<br>Guardar Contactos          | ><br>Agregar Imagen<br>Eliminar      | imagen.jpg | > | < ><br>Dete  |           | 9       |    |
| Extraer Contactos de WhatsApp<br>Abrir Contactos<br>Guardar Contactos<br>enlos | Agregar Imagen<br>Eliminar           | imagen.jpg | × | < >> Dete    | NER ENVÍC | 9       |    |

f. Recuerde que en cualquier momento usted puede hacer click en "Detener Envío" si desea interrumpir el envío de su mensaje. Debe esperar algunos segundos hasta que el software culmine este proceso detención.

## **Otras funciones**

- Extracción de contactos: Una herramienta interna a la cual se accede haciendo click en "Extraer Contactos de WhatsApp". Con esta solución usted fácilmente podrá elaborar una "Lista de Números" con cientos de sus propios contactos en WhatsApp. Tiene la opción de extraer "Toda la Lista de Contactos" de su teléfono y extraer "Todos los Contactos del Chat".
- 2) Abrir y Guardar su listado personal de Números.
- 3) Guardar los números según su estado de envío.

#### Importante

Siempre observe el registro del cuadro de "Eventos". Este el lugar donde el software se comunica con usted para hacerle saber sobre el estado de sus procesos internos. Cuando usted necesite asistencia del área de soporte envíenos el contenido del cuadro de "Eventos" para poder brindarle una mejor asistencia.